# Setup Email on Smart Device

Example Case: Android Device (Jelly Bean/Kit Kat), Type: IMAP. \*For Apple devices, carry out the initial few steps accordingly.

Note: The port numbers used in this document is default. If your email server has different values, please use accordingly.

Default Values - IMAP Port: 993, POP3 Port: 995, SMTP Port: 465

#### Step 1:

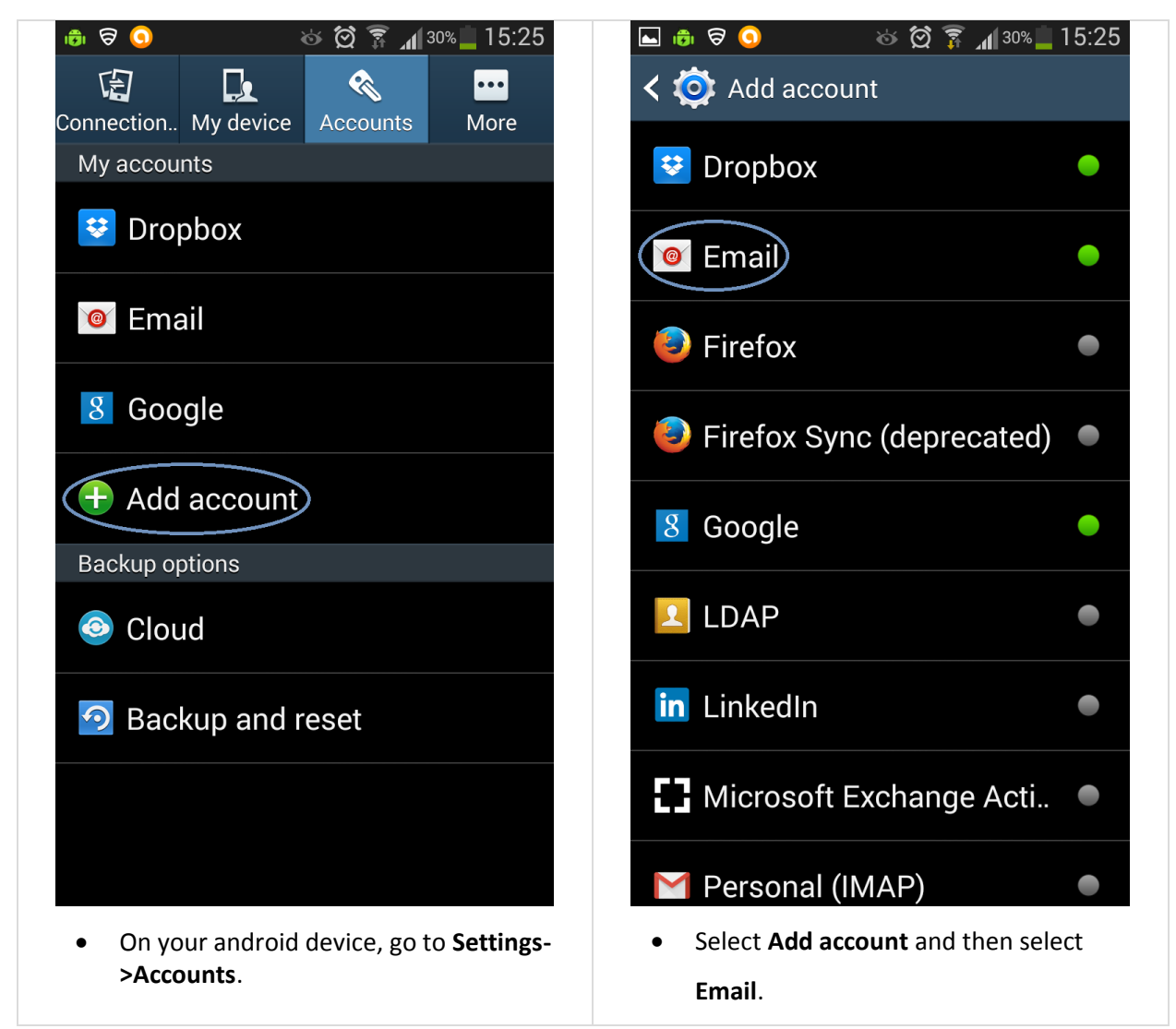

## Step 2:

| ᢤ 🗿 🖶 🗟 🖄 🐼 🛱 📶 24% 💆 17:44                              | 🌵 🙃 🧿 🗟 🖬 🛛 🕹 🛱 🛜 📶 23% 💈 17:46         |
|----------------------------------------------------------|-----------------------------------------|
| 🮯 Set up email                                           | < 🞯 Add email account                   |
| You can configure email for most accounts in a few steps |                                         |
| example@lokawiz.com                                      | What type of account?                   |
| ••••••                                                   | POP3 account                            |
| Show password                                            | IMAP account                            |
| Send email from this account by default                  | Microsoft Exchange ActiveSync           |
|                                                          |                                         |
|                                                          |                                         |
|                                                          |                                         |
|                                                          |                                         |
| Manual setup Next                                        |                                         |
| Enter your Email address and password.                   | • Select IMAP (or POP3) and you will be |
| • Go Next.                                               | taken to next setting screen.           |

## Step 3:

| 🕸 🧿 🛛 😸 🛱 🎢 67% 🛑 12:49                           | 🗢 🧿 🛛 🗞 🏹 🗊 📶 64% 🛑 13:00                         |
|---------------------------------------------------|---------------------------------------------------|
| < 🞯 Incoming server settings                      | < 🞯 Outgoing server settings                      |
| Email address                                     | SMTP server                                       |
| example@lokawiz.com                               | Use Outgoing Email Server Address                 |
| Username                                          | Security type                                     |
| example@lokawiz.com                               | SSL (Accept all certificates)                     |
| Password                                          | Port                                              |
| •••••                                             | 465                                               |
| IMAP server                                       | Require sign-in                                   |
| Use Incoming Email Server Address                 | Username                                          |
| Security type                                     | example@lokawiz.com                               |
| SSL (Accept all certificates)                     | Password                                          |
| Port                                              | •••••                                             |
| 993                                               | Next                                              |
| Make Username same as the Email                   | Set the SMTP server same as the                   |
| address.                                          | Outgoing Server Address.                          |
| • Set the IMAP server same as the                 | • Select Security type as SSL (Accept all         |
| Incoming Server Address.                          | certificates).                                    |
| • Select Security type as SSL (Accept all         | • Set SMTP <b>Port</b> as in the above setting    |
| certificates).                                    | table.                                            |
| • Set IMAP <b>Port</b> as in the above setting    | • Go Next.                                        |
| table.                                            | The device will check the Outgoing Server         |
| • Go Next.                                        | settings and if valid you will be directed to nex |
| ne device will check the Incoming Server          | screen.                                           |
| ettings and if valid you will be directed to next |                                                   |
| reen.                                             |                                                   |

#### Step 4:

| ∲ 🙃 🗟 💿 🖾 🔅 🛱 🖬 18% 🖻 18:04<br>< 🎯 Account options                | ∲ 🕫 🗟 💽 🕹 🛱 🛜 📶 17% 🖻 18:08<br>🞯 Set up email                                              |
|-------------------------------------------------------------------|--------------------------------------------------------------------------------------------|
| Sync schedule<br>Every 15 minutes                                 | Your account is set up, and email is on its<br>way!<br>Give this account a name (Optional) |
| Peak schedule                                                     | example@lokawiz.com                                                                        |
| Every 15 minutes                                                  | me (Displayed on outgoing messages)<br>Example                                             |
| Send email from this account by default                           |                                                                                            |
| Notify me when email arrives                                      |                                                                                            |
| Automatically download<br>attachments when connected to Wi-<br>Fi |                                                                                            |
| Next                                                              | Done                                                                                       |
| Choose your account options and                                   | Choose your account name and your                                                          |
| preferences.                                                      | name in outgoing messages.                                                                 |
| • Go Next.                                                        | • Touch <b>Done.</b>                                                                       |

Now you are all set to go. Check your email account using **Email** application in your device.